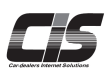

▲ 登録・設定する Setup 指値を登録する
予め金額を設定し自動的にセリに参加! 欲しい車両に予め指値(不在応札)を 入れておけば、セリ当日のスケジュールを 気にせずオークションに参加することができ ます。

Ver.20250428-017

### 【機能説明】

欲しい車両に予め金額を設定し自動的にセリに参加が可能!セリ当日のスケジュールを気にせず会場に行かなくてもオークション に参加することができます。予算を決めて入札できるから仕入れ金額をオーバーする心配はありません。

### 【手数料】

※指値手数料【1,000円(税別)】が掛かります。

#### <u> (</u>注意

・セリに参加した場合は、落札できてもできなくても指値手数料が発生します。

- ・指値を入れた車両に訂正が入り指値が無効になった場合は指値手数料は発生しません。
- ・指値で落札した場合、

USS会場の場合、所定の落札手数料 17,000円(税別) が発生します。

USS会場の落札手数料が17,000円(税別)/台を超えるコーナー(大型車コーナー等)の場合、各会場が定める手数料となります。 USS会場で車両落札価格が1,000万円(税別)以上の場合、落札手数料に10,000円(税別)/台が加算されます。 提携会場の落札手数料は各会場へお問い合わせください。 ・ 指値金額の変更方法、キャンセル方法は別紙での説明とする。 ⇒変更する「指値金額を変更する」

キャンセルする「指値をキャンセルする」を参照ください。

# 【全体の流れ】

以下流れに沿って、申込してください。

- STEP1 ・・・ 車種を選択する
- STEP2 ・・・ 規約を確認する
- STEP3 ・・・ 金額を入力する
- STEP4 ··· 申込完了
- STEP5 ・・・ 指値受付状況を確認する

## 【操作方法 I】

指定した車両へ指値を登録する

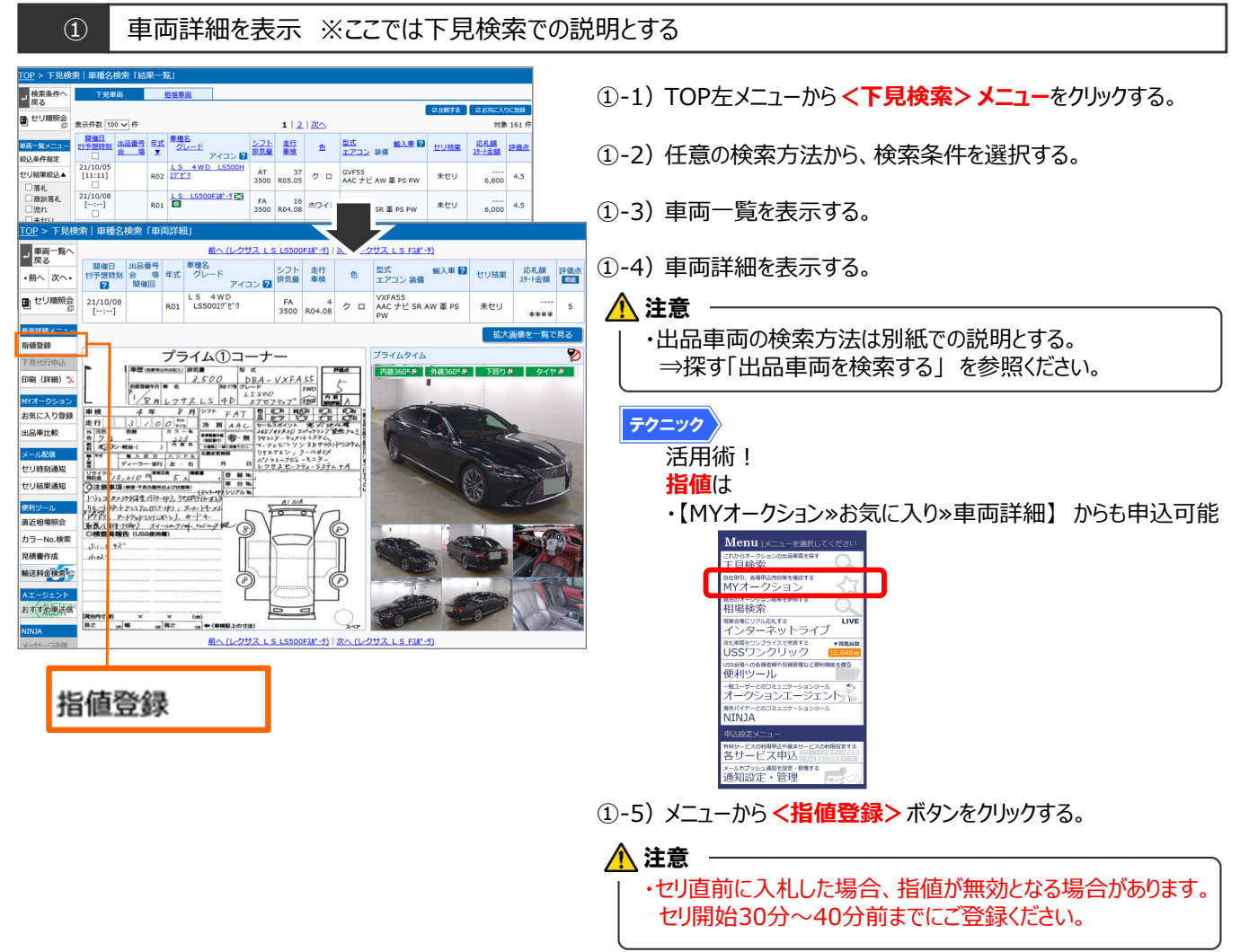

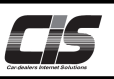

# 【操作方法Ⅱ】

指定した車両へ指値を登録する

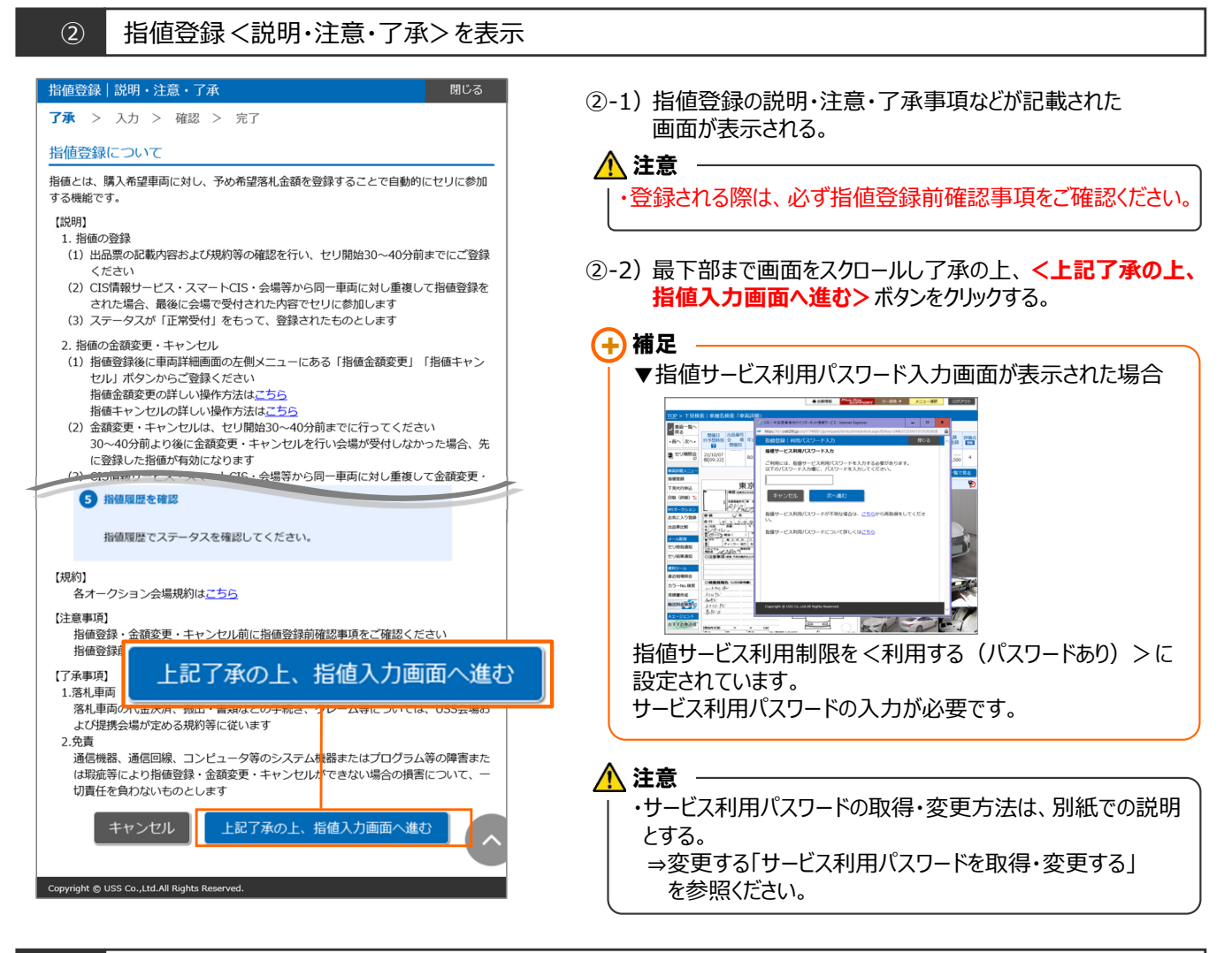

### ③ 指値登録 < 指値金額入力 > を表示

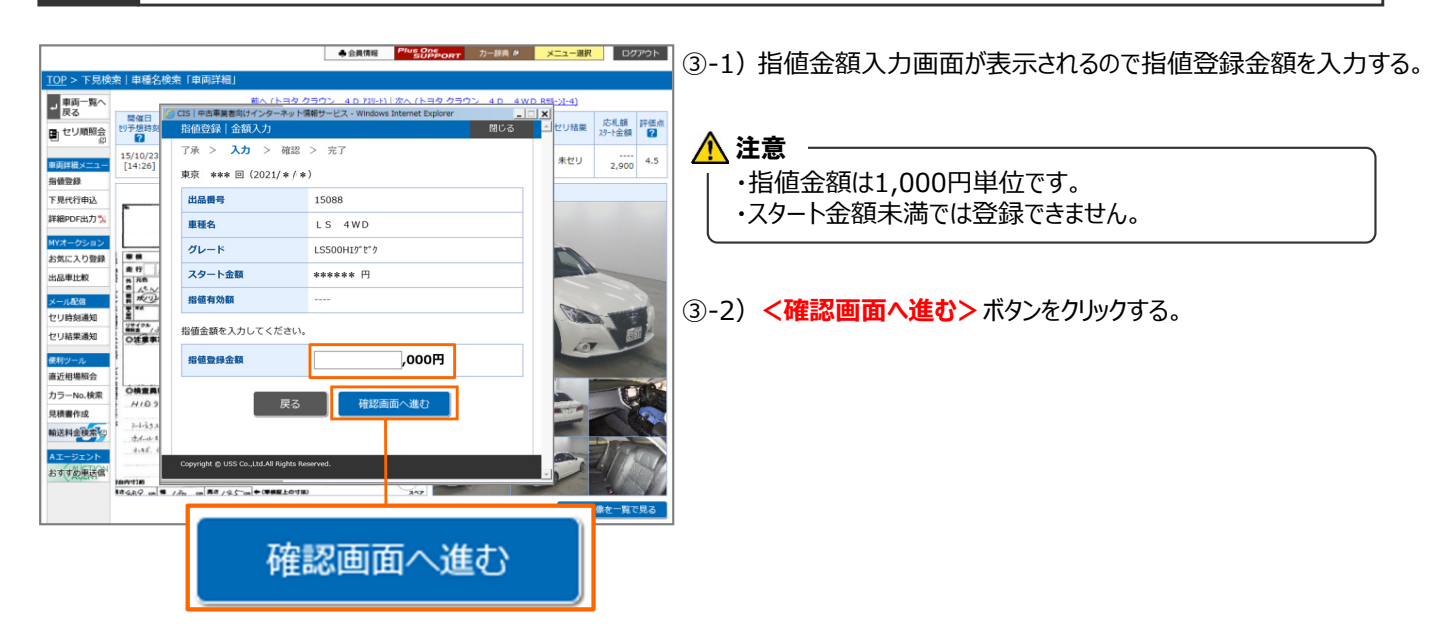

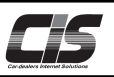

## 【操作方法Ⅲ】

指定した車両へ指値を登録する

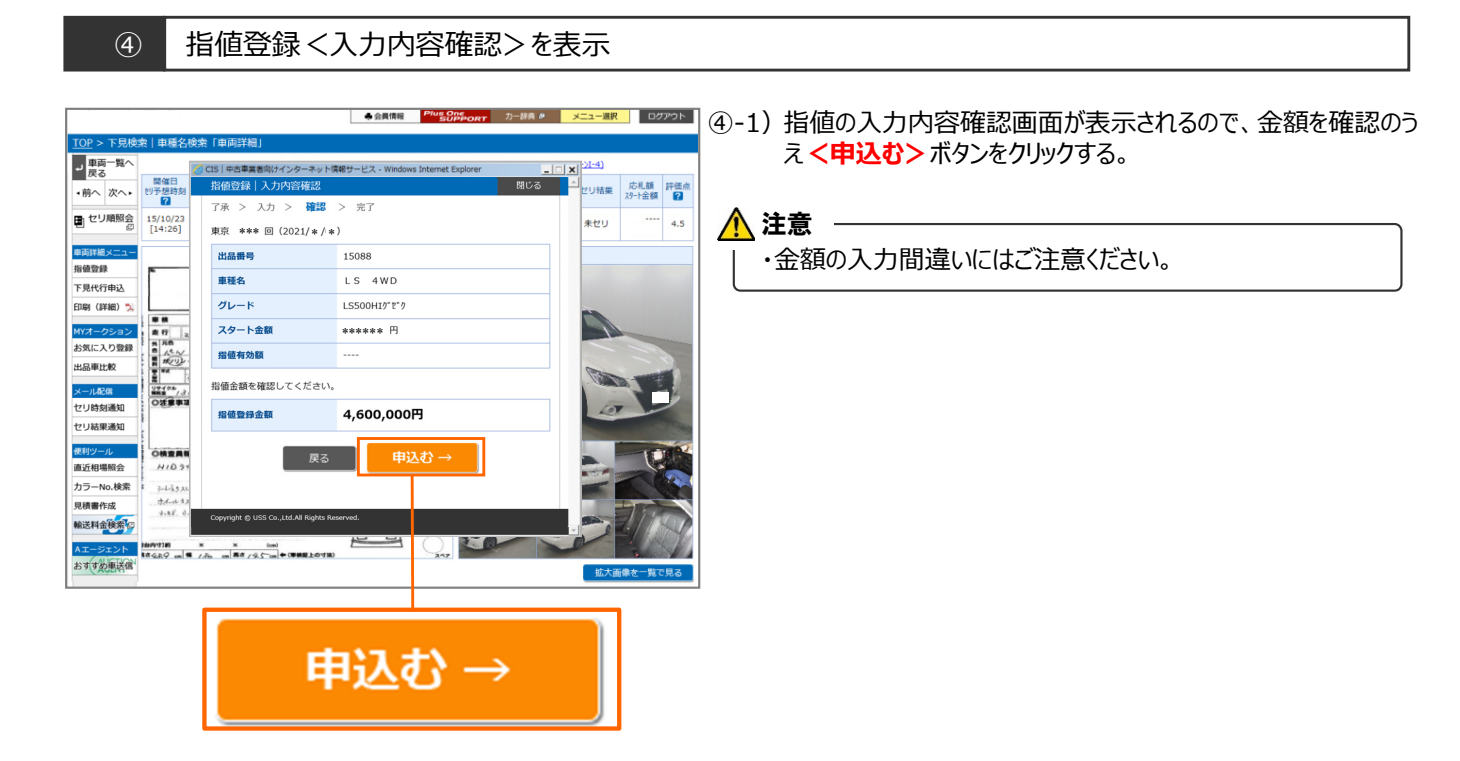

#### ⑤ 指値登録完了画面を表示

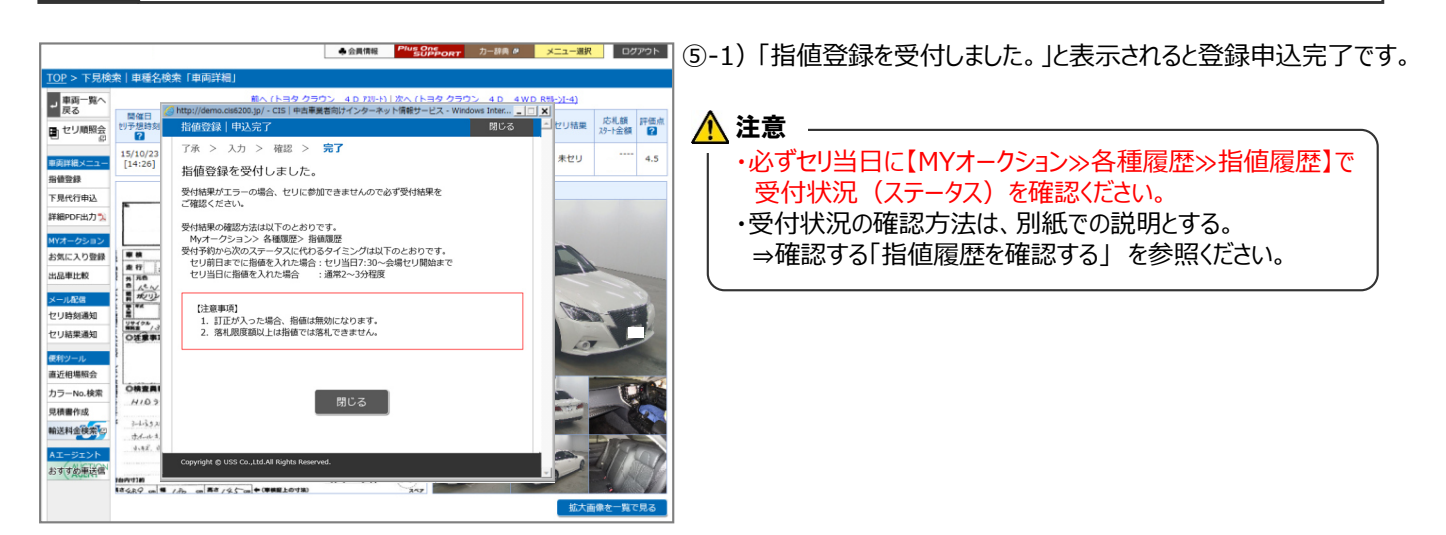

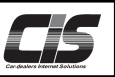

【操作方法Ⅳ】

指定した車両へ指値を登録する

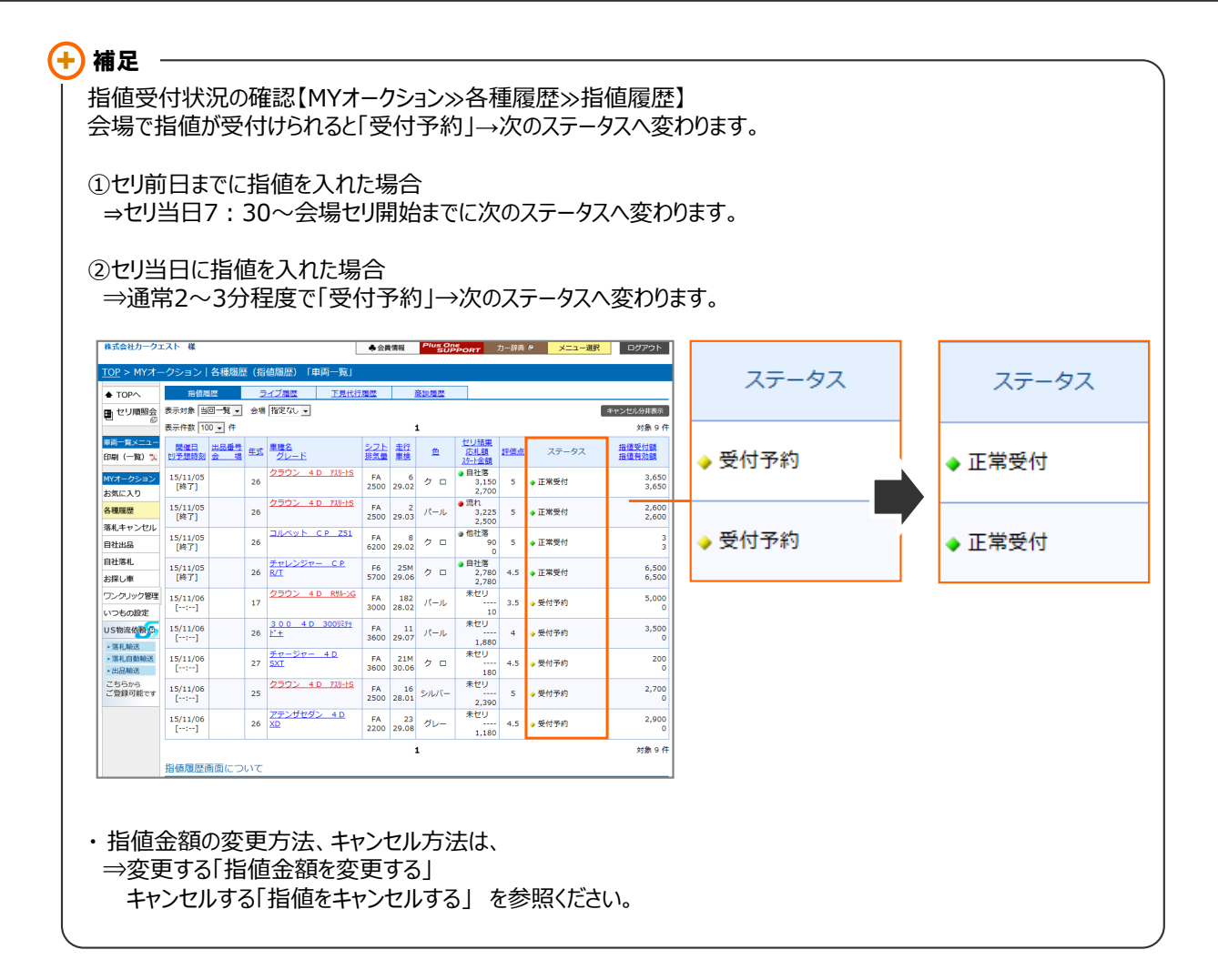